#### Daffa Athallah

# ANALISIS SENTIMEN TWITTER SR-APP

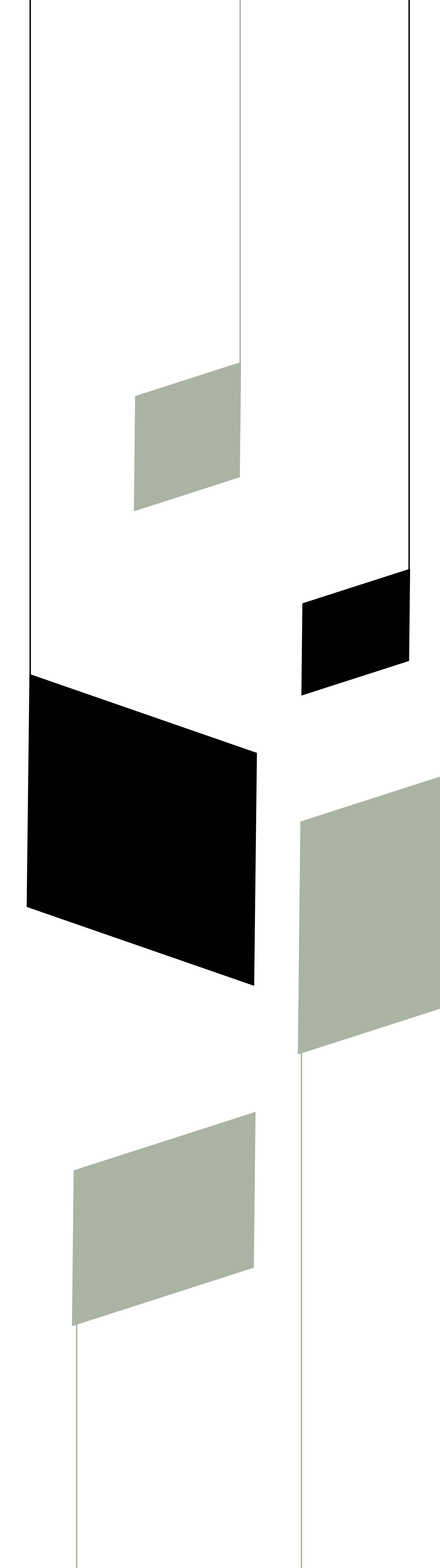

# **BUKU MANUAL**

SKRIPSI 2023 TEKNOLOGI INFORMASI POLITEKNIK NEGERI MALANG

## MASUK KE HALAMAN PUBLIKASI BERITA

|               | Dashboard G   | Galeri Awards | Data Master Data I | Program      | Daffa Manager | INFO         | RMASI PROGRAM       |
|---------------|---------------|---------------|--------------------|--------------|---------------|--------------|---------------------|
|               |               |               | - Impor            | rt Program 🔹 | Add Program 🝷 | B            | Tentang             |
|               |               |               |                    |              |               | ÷            | Stakeholder         |
|               |               |               | Search             | с            |               | ; <u>0</u> ; | Penerima Manfaat    |
| 1 fion        | ↑↓ Subsidiary | ↑↓ Status     | 11 Action          | Datail Q     | 11            | <b>K</b>     | Publikasi Berita    |
| <u>#+##+#</u> |               |               | Linat              | Previous     | 1 Next        | MONI         | TORING DAN EVALUASI |
|               |               |               |                    |              |               | Ê            | Monitoring          |

Lakukan proses Log-In seperti biasa pada aplikasi SR-APP dan masuk ke halaman publikasi berita.

### **ISI PUBLIKASI BERITA**

| Publik    | asi Berita                                                                        | Li | hat Sentiment <b>최</b> | Gener       | ate Sentiment | ¢ In    | nport -  | Tambah Da | ita 🕂 |
|-----------|-----------------------------------------------------------------------------------|----|------------------------|-------------|---------------|---------|----------|-----------|-------|
| Show 10   | ) ♦ entries                                                                       |    |                        |             |               | Search: |          |           |       |
| No. †↓    | Judul                                                                             | îΪ | Tanggal 🏦              | PR<br>Value | ↓ Tone ↑↓     | Link    | ţţ       | Action    | ŤĻ    |
| 1         | Pertamina uji coba perluasan QR Code beli BBM subsidi                             |    | 2023-03-<br>01         | 1           | positif       | Lir     | ık       | Q 2<br>1  |       |
| 2         | Relawan Pertamina PDC Berikan Trauma Healing ke Anak-Anak<br>Korban Gempa Cianjur |    | 2023-03-<br>02         | 1           | positif       | Lir     | nk       | Q 🖊       |       |
| Showing 1 | to 2 of 2 entries                                                                 |    |                        |             |               |         | Previous | 1         | lext  |

Pastikan data **Publikasi Berita** telah terisi, jika sudah maka bisa melanjutkan dengan menekan tombol **Generate Sentiment.** 

### **GENERATE SENTIMENT**

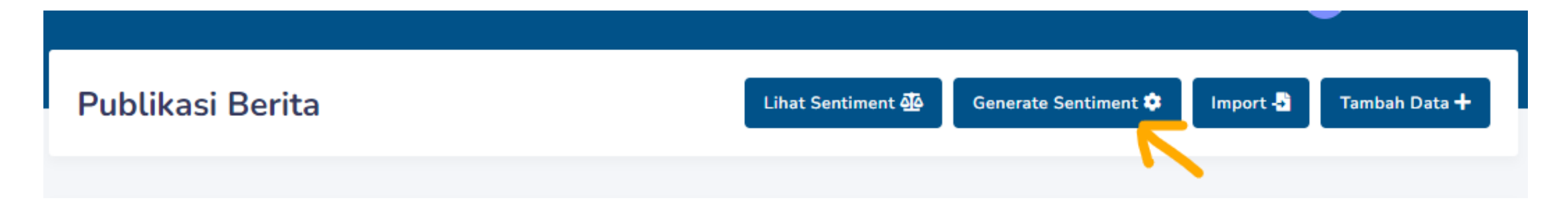

Ketika menekan tombol Generate Sentiment maka pop-up / modal form akan muncul.

| Generate Sentiment dari Twitter                                                                                                    | ×     |
|----------------------------------------------------------------------------------------------------|-------|
| Kata Kunci Pencarian Twitter, Berita 1                                                                                                    |       |
| Pertamina uji coba perluasan QR Code beli BBM subsidi                                                                                                    |       |
| Kata Kunci Pencarian Twitter, Berita 2                                                                                                    |       |
| Relawan Pertamina PDC Berikan Trauma Healing ke Anak-Anak Korban Gempa Cianjur                                                                                                    | bearc |
| * Pastikan <b>Kata Kunci Pencarian (Query)</b> menemukan hasil terlebih dahulu dengan melakukan pencarian secara<br>manual di twitter search, dikarenakan tidak semua query selalu mendapatkan hasil sesuai dengan yang diinginka<br>Silahkan coba di link berikut <mark>Klik Disini</mark> . | ink   |
|                                                                                                    | _     |
| Close Gen                                                                                                    | erate |
| Korban Gempa Cianjur 02                                                                                                    |       |

#### Pada pengisian Kata Kunci/Query form ada beberapa

point yang perlu untuk diperhatikan:

- Pastikan query yang dimasukkan telah berhasil menemukan hasil terlebih dahulu pada pencarian tweets yang ada di twitter.
- Tweets yang dipublikasikan dan memiliki tanggal tweets jauh melebihi waktu sekarang, memiliki kemungkinan tidak dapat ditemukan[1].
- Apabila tweets tidak ditemukan maka akan keluar notifikasi.
- Apabila keluar notifikasi Generate Sentimen gagal dilakukan, silahkan tunggu sekitar 1 menit dan lakukan *Generate Sentiment* ulang[2].

Silahkan tekan Generate untuk melanjutkan.

### LIHAT SENTIMENT

Publikasi Berita

Ketika sentiment berhasil di generate maka kita bisa melihatnya pada tombol Lihat Sentiment.

Lihat Sentiment

Import 🕂

Tambah Data 🕂

Generate Sentiment 🔅

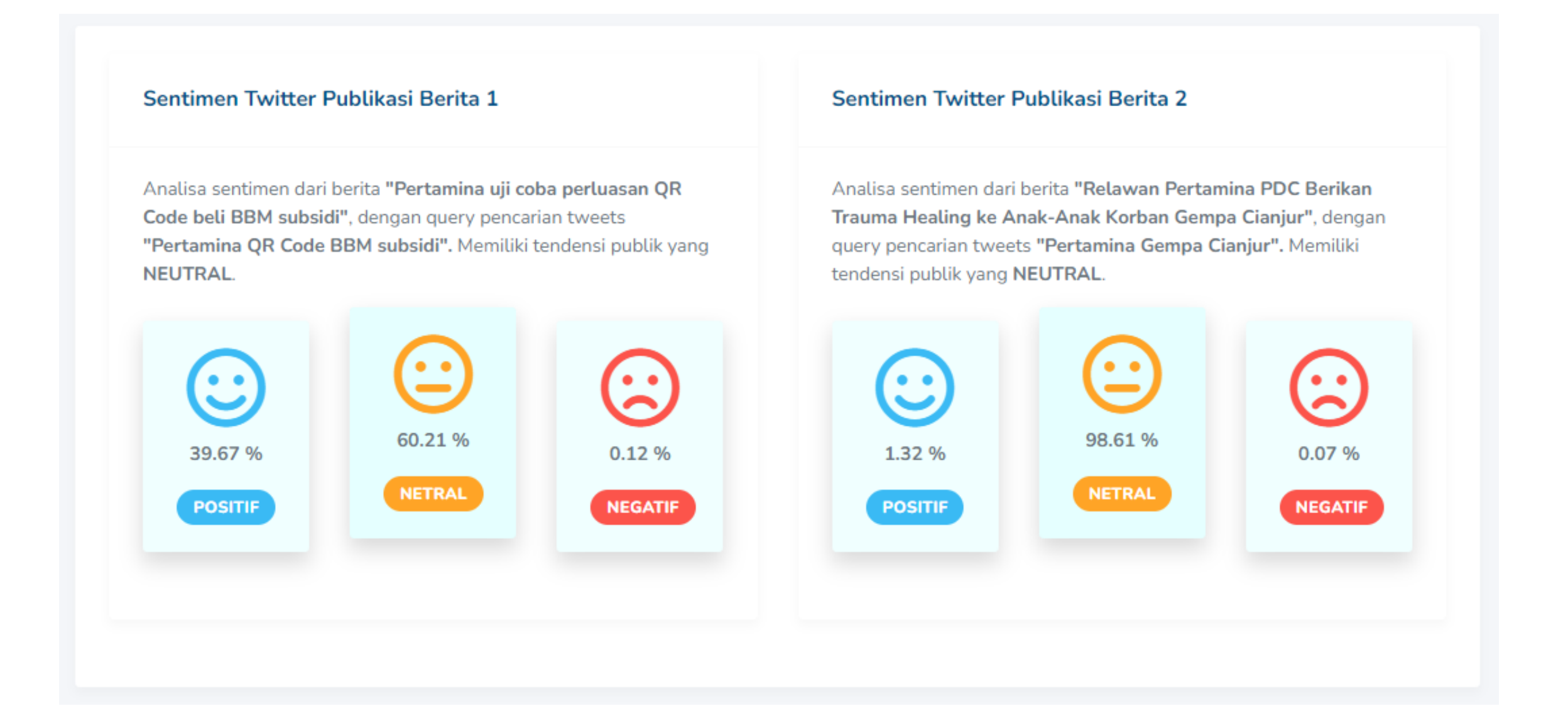

Hasil sentiment akan ditunjukkan dengan tampilan seperti diatas. Tampilan kotak/card emosi memiliki salah satu kotak yang menonjol dan lebih memiliki warna yang lebih gelap. Maka hal itu menunjukkan sebagai tendensi sentiment dari Publikasi Berita yang dicari.

# LIHAT KESIMPULAN SENTIMENT

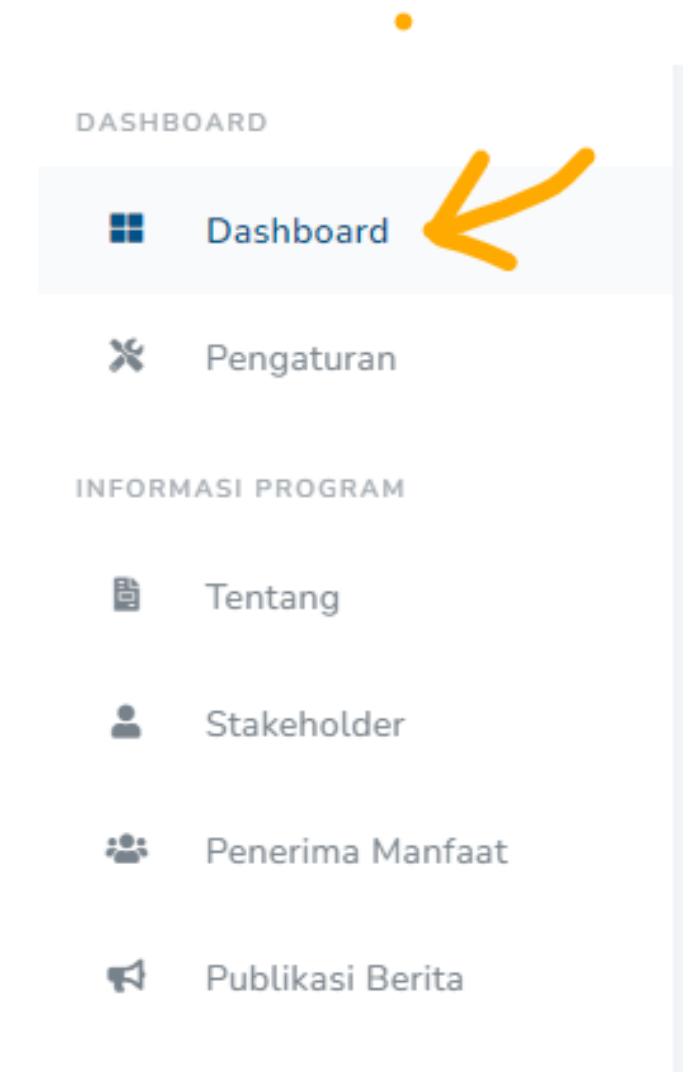

Untuk melihat kesimpulan dari sentiment. Pilih menu Dashboard dan *scroll* ke bawah untuk melihat **Sentiment Summary.** 

#### Sentimen Twitter Publikasi Berita

Berikut merupakan nilai rata-rata sentimen twitter publikasi berita pada program REAS, dengan memiliki tendensi sentimen publik yang NEUTRAL.

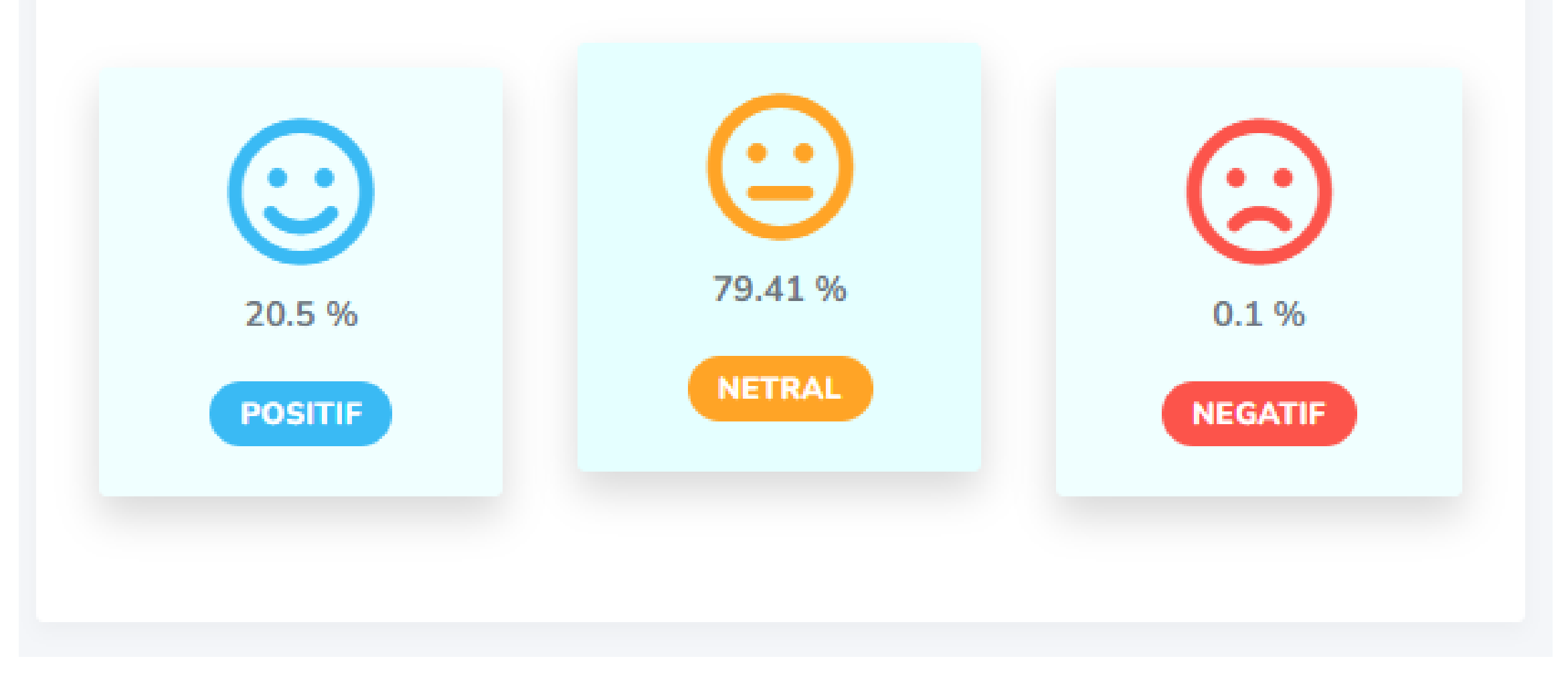

Hasil kesimpulan *sentiment* pada program *CSR* akan ditunjukkan dengan tampilan seperti diatas. Hal ini akan berfungsi dengan baik apabila program memiliki lebih dari satu publikasi berita.

### CATATAN

[1]Hal ini terjadi dikarenakan sistem menggunakan level API Twitter Elevated Access. Sehingga tidak bisa menggunakan Full-Archive API.

[2]Hal ini terjadi umumnya dikarenakan API Sentiment Analysis sedang dalam keadaan Idle sehingga API belum siap menerima request.